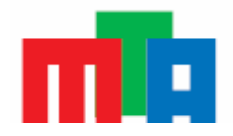

Modern Teaching Aids Pty Ltd ABN 98 000 628 786 PO Box 608 Brookvale NSW 2100 Australia

Telephone enquiries 1800 251 497 Freefax 1800 151 492

# QUESTION – My LEGO © MINDSTORMS© Education - NXT® brick is not working, I can't down-load any programs to it, the batteries charged but the brick won't turn on.

# Answer: NXT "Clicking Syndrome"

<u>Symptoms</u> - NXT brick generally mal-functioning eg- won't turn on, inputs/outputs on ports won't function.

Place the brick to your ear and you may hear a "click...hiss" sound repeating.

## **Basic Fix**

- 1. Remove the batteries from the brick
- 2. Use a paperclip the brick

### Locating the re-set button

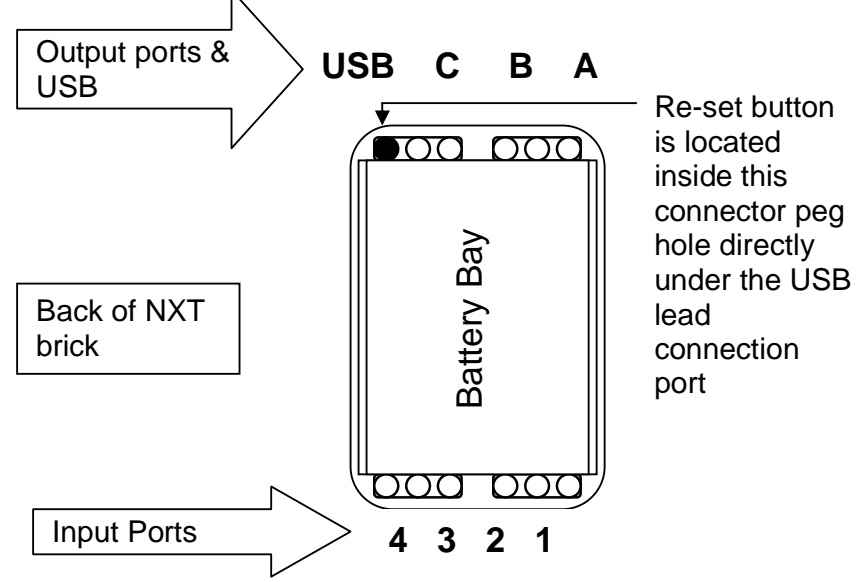

- 3. Press the re-set button for a minimum of 10 seconds.
- 4. Replace the batteries /battery pack.
- 5. Re load the firmware either RoboLab 2.9 or NXT (see directions following for NXT/ RoboLab 2.9) – Note it doesn't matter if the NXT brick fails to turn on for the download, plug in the USB lead and download anyway. When your NXT has been reset it will not work until new firmware has been downloaded to it.
- 6. Turn the brick on and it should work.

© Copyright - Modern Teaching Aids ®LEGO, the LEGO logo, DUPLO, MINDSTORMS, ROBOLAB and RCX are trademarks of the LEGO Group

#### ADVANCED FIX

- 7. If this method does not work, remove the re-chargeable battery and place new AA Alkaline batteries in the battery bay and repeat 2 and 3.
- 8. Before trying to re load the firmware establish USB communication with a NXT brick that is working and where you have communication with your computer. Un-plug the working NXT brick and replace the working NXT brick with the re-set brick and download the firmware again. This "Tricks" the computer into finding the mal-functioning brick
- 9. Turn the brick on, it should work.
- 10. Once the firmware has been re installed you can replace the Alkaline batteries with the rechargeable battery again.

# IF YOU ARE USING NXT SOFTWARE:

#### HOW DO I ESTABLISH COMMUNICATION WITH A NXT BRICK THAT IS WORKING?

Turn a **working** NXT brick on, it should play a tune and the LCD panel should show 3 icons.

Plug in the NXT USB cable into the computer and then into the brick. If this is the first time you have used the NXT brick on that particular computer, or if this is the first time you have plugged in the USB cable and NXT brick to that particular USB port then you will see 2 messages show at the right hand lower edge of your screen:

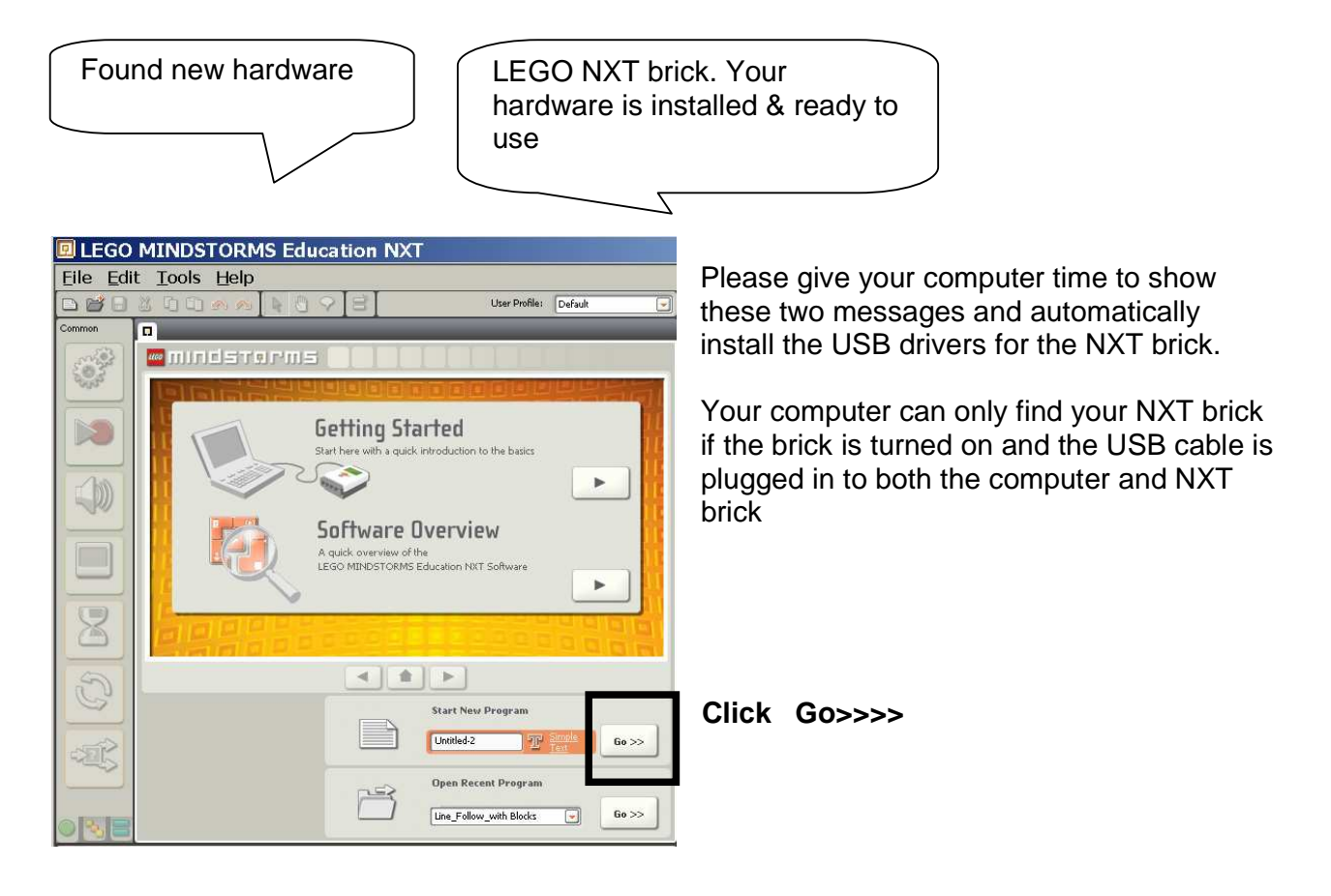

are trademarks of the LEGO Group

© Copyright - Modern Teaching Aids ®LEGO, the LEGO logo, DUPLO, MINDSTORMS, ROBOLAB and RCX

| 🖪 LEGO     | MINDS            | TORMS E  | ducation | N | ХT    |           |          |       |          |        |    |
|------------|------------------|----------|----------|---|-------|-----------|----------|-------|----------|--------|----|
| Eile Ed    | it <u>T</u> ools | Help     |          |   |       |           |          |       |          |        |    |
|            | 200              | A 10 10  | 093      |   |       |           | User Pri | file: | Default  |        | -  |
| Common     | D Untit          | ed       |          |   |       | _         |          | _     |          |        | ×  |
| and a      | a la la l        |          |          |   |       |           |          |       |          |        |    |
| 2002       |                  |          |          |   |       |           |          |       |          |        |    |
|            |                  |          |          |   |       |           |          |       |          |        |    |
|            |                  |          |          |   |       |           |          |       |          |        |    |
|            |                  |          |          |   |       |           |          |       |          |        |    |
|            |                  |          | -        |   |       |           |          |       |          |        |    |
| 1          |                  | 2005     | )        |   |       |           |          |       |          |        |    |
|            | _0_              | T        |          |   |       |           |          |       |          |        |    |
|            |                  |          |          |   |       |           |          |       |          |        |    |
|            |                  |          |          |   |       |           |          |       |          |        |    |
|            |                  |          |          |   |       |           |          |       |          |        |    |
|            |                  |          |          |   |       |           |          |       |          |        |    |
|            |                  |          |          |   |       |           |          |       |          |        |    |
| 3          |                  |          |          |   |       |           |          |       |          |        |    |
|            |                  |          |          |   |       |           |          |       |          |        | _  |
| 1          |                  |          |          |   |       |           |          |       | <b>—</b> | 0      | 5  |
| 225        | ·                |          |          |   |       |           |          |       |          | N.     |    |
|            |                  |          |          |   |       |           |          |       |          |        |    |
|            |                  |          |          |   |       |           | 1.       |       | ÷        |        |    |
| Maura      | ange             |          |          | - |       | _         |          |       |          |        | _  |
|            | Port:            | O A 🕑 B  | ⊙c       |   | Po Po | wer       |          |       | U        | 0      | 75 |
| 0          | Directions       | 0 1 0    | , 09     |   |       | ration:   |          |       | 1 Rotat  | ions   | -  |
| A 0        | 🛞 Steering:      | C 🖵      | 1 B      |   | No.   | ext Actio | n 0      | Bra   | ke (     | by Coa | st |
| 0 B<br>0 C |                  | <i>q</i> | 0        | * |       |           |          |       |          |        |    |
| -          |                  |          |          |   |       |           |          |       |          |        |    |

We will make a basic program just to check that we have communication with the working NXT brick.

Click and drag a NXT MOVE icon onto the programming beam.

#### click download

This screen (at right) will appear while the download is in progress and will signal SUCCESS when complete,

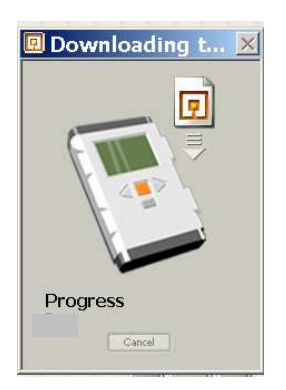

your NXT brick should beep.

You have successfully communicated with a working NXT brick. Now we will swap over the working NXT brick with the non-working (but re set, with alkaline batteries installed) brick and load the Firmware.

#### HOW DO I LOAD THE FIRMWARE?

The NXT bricks all come with the NXT firmware pre installed in the brick. In the case of a non responsive brick you will need to replace the firmware after re setting the brick as outlined above as re setting the brick deletes the firmware.

If you are using NXT software with your NXT brick, launch the NXT software on the computer and carry out no 8-10.

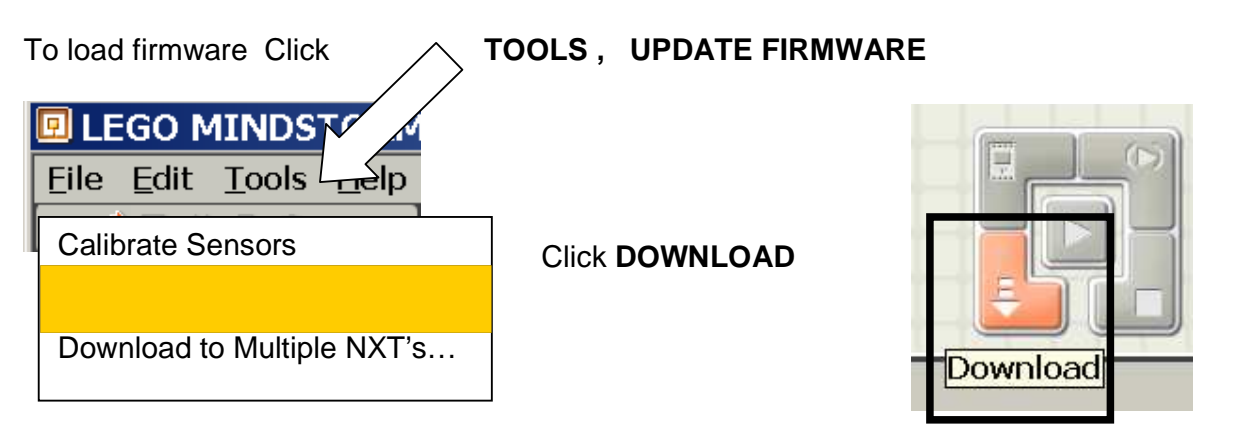

| 😐 Update NXT Fir                                     | mware         | ×                           |
|------------------------------------------------------|---------------|-----------------------------|
| Last downloaded firmware:                            | LEGO MIN      | NDSTORMS NXT Firmware v1.03 |
| Online Updates:                                      |               | Check                       |
| Available Firmware Files:                            |               |                             |
| 📓 LEGO MINDSTORMS NXT Fin                            |               |                             |
| Look In:P:\/EGO Software\/EG<br>NXT\engine\/Firmware | 00 MINDSTORMS | 5 Edu<br>Browse             |
| Firmware:                                            |               | Download                    |
| Progress                                             |               | Download selecte            |
| Locating NXT Pre                                     | paring NXT    | Download                    |
|                                                      |               | Close                       |

When this screen appears click DOWNLOAD and wait for the process to complete ( around 20 seconds)

This process should work by "tricking " your computer into communicating with the re set brick and your Firmware should load.

# IF YOU ARE USING ROBOLAB 2.9 SOFTWARE ON YOUR **COMPUTER:**

HOW DO I ESTABLISH COMMUNICATION WITH A NXT BRICK THAT IS WORKING?

Click the ROBOLAB icon on your desktop to start the RoboLab software. The main menu appears:

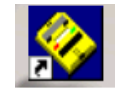

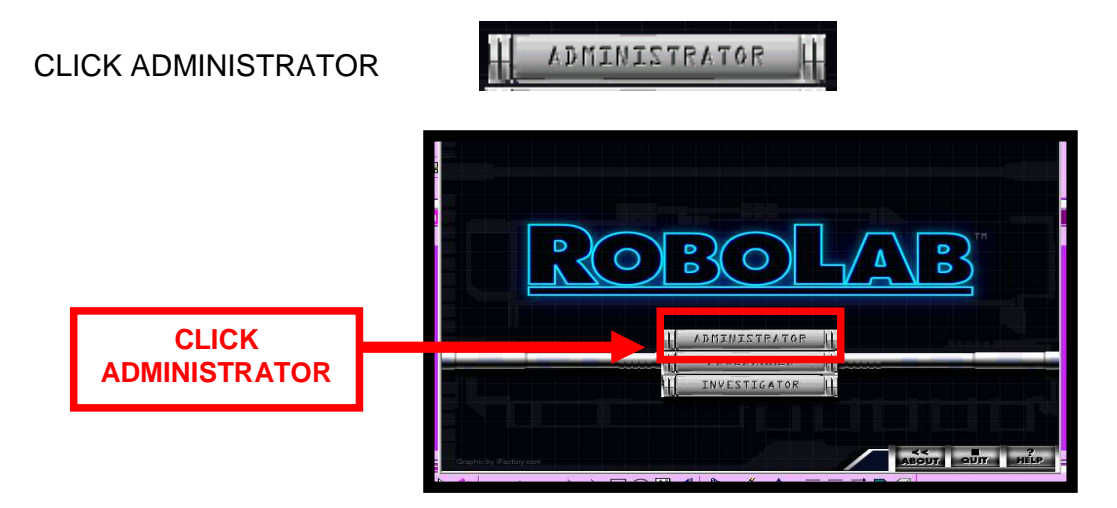

If the ROBOLAB ADMINISTRATOR button is missing / frozen click F5 on your keyboard. F5 toggles the hide/unhide function

The USB lead is connected to your computer

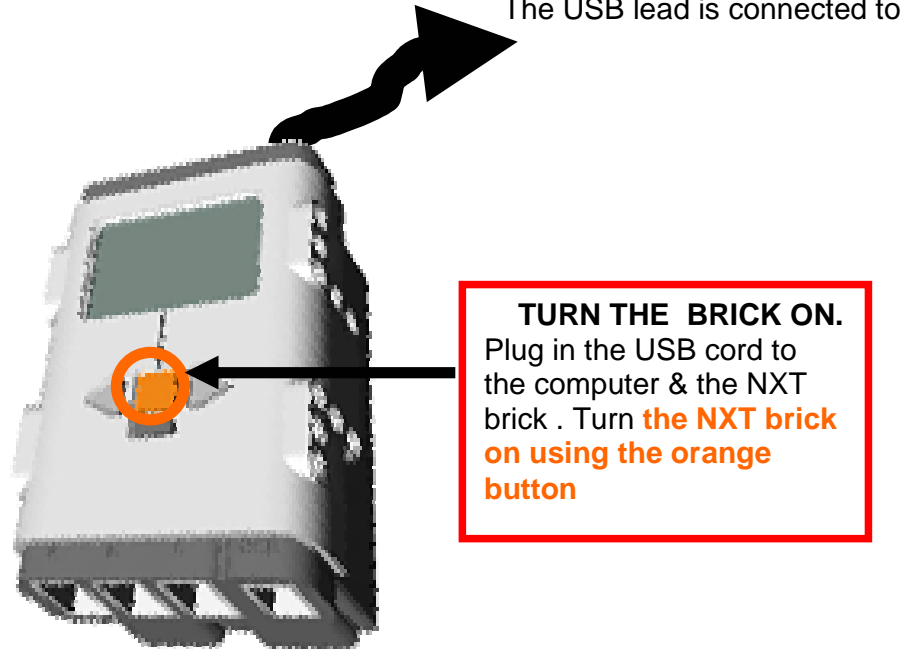

Tell the computer where the cable is plugged in:

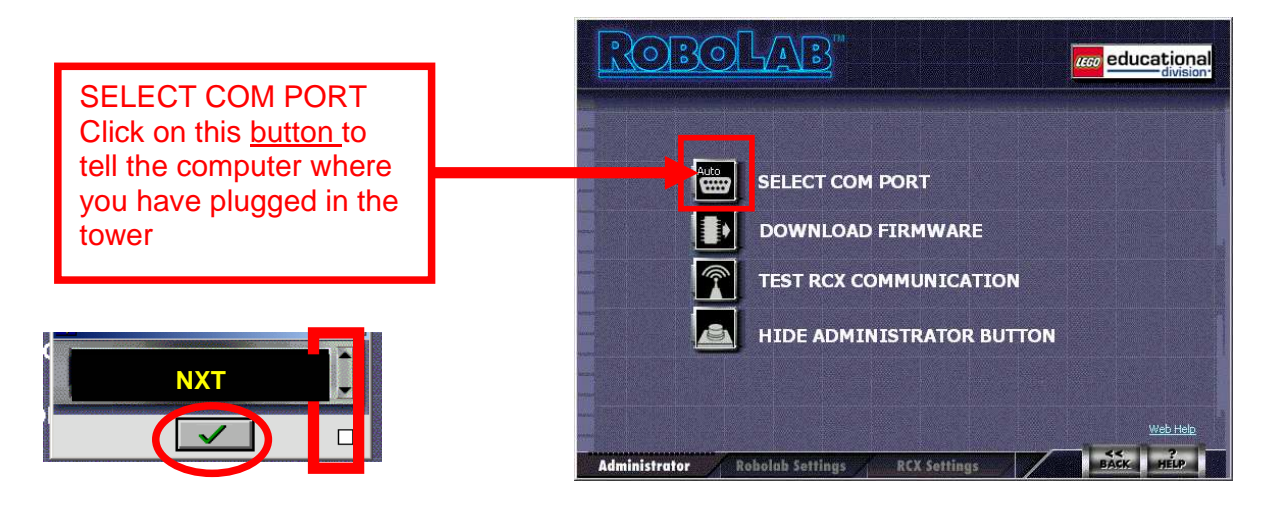

Select NXT from the COM PORT selections , do not use AUTODETECT. Scroll using

the ^ v buttons to locate NXT . Click the  $\checkmark$ 

The NXT brick uses a USB lead plugged into a computer USB port and then directly into the NXT brick. The lead is removed after downloading

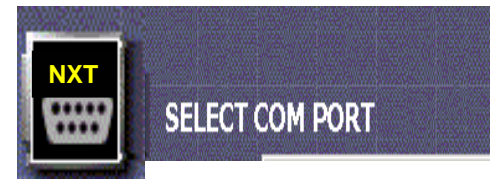

are trademarks of the LEGO Group

© Copyright - Modern Teaching Aids ®LEGO, the LEGO logo, DUPLO, MINDSTORMS, ROBOLAB and RCX

### FIRMWARE DOWNLOAD USING THE NXT BRICK WITH ROBOLAB 2.9

The RoboLab 2.9 programming environment is not the NXT's default firmware therefore ALL NXT bricks using 2.9 software will need to have their firmware changed to RoboLab 2.9 Firmware regardless of if the NXT brick is functioning or not.

Start establishing communication with a NXT brick that is turning on correctly and download the 2.9 firmware into this NXT brick first.

At this stage often the RoboLab software will sometimes automatically detect that your NXT brick doesn't have firmware and it will show a message asking if you wish to download the firmware – Click Yes, download.

### A pop up screen will ask you to click on the type of brick you are using - NXT

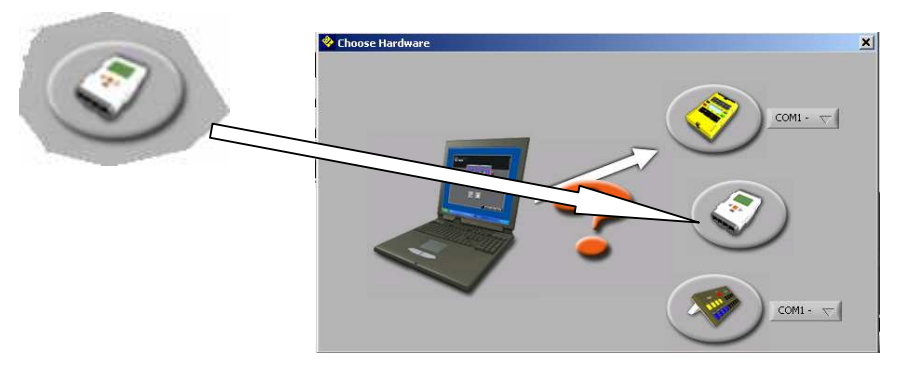

#### FIRMWARE DOWNLOAD

If the program does not automatically detect that your brick needs 2.9 firmware you will need to

Click **DOWNLOAD FIRMWARE**'. Follow the on-screen instructions. This may take about 40 seconds for the NXT brick.

SELECT DOWNLOAD FIRMWARE Click on the <u>button</u>

When the download is successful, the NXT beeps and on the computer screen, a dialog box appears confirming that the **COMMUNICATION WAS SUCCESSFUL.** 

 Image: Select com port

 Image: Select com port

 Image: Odwnload firmware

 Image: Select communication

 Image: Select communication

 Image: Select communication

 Image: Select communication

 Image: Select communication

 Image: Select communication

 Image: Select communication

 Image: Select communication

 Image: Select communication

 Image: Select communication

 Image: Select communication

 Image: Select communication

 Image: Select communication

 Image: Select communication

 Image: Select communication

 Image: Select communication

 Image: Select communication

 Image: Select communication

 Image: Select communication

 Image: Select communication

 Image: Select communication

 Image: Select communication

 Image: Select communication

 Image: Select communication

 Image: Select communication

 Image: Select communication

 Image: Select communication

 Image: Select communication

 Image: Select communication

 Image: Select communication

Click 'OK 🔨 ' to close the dialog box.

Now we will swap over the working NXT brick with the one that appears to not be functioning ( make sure you have pressed the re set button and replaced the rechargeable battery with 6 X AA Alkaline batteries) Repeat the process for the FIRMWARE download into the non functioning NXT brick. If this process does not fix the brick please contact Modern Teaching Aids to have your NXT brick and battery replaced.

© Copyright - Modern Teaching Aids ®LEGO, the LEGO logo, DUPLO, MINDSTORMS, ROBOLAB and RCX are trademarks of the LEGO Group